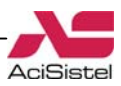

# GUIDA ALLA REGISTRAZIONE DI UN DVR SU www.dyndns.com

Questa breve guida riporta i passi da seguire per registrazione del proprio DVR o telecamera IP su uno dei siti che forniscono il servizio di DNS dinamico più popolari.

Questo servizio mette a disposizione la possibilità di registrare gratuitamente un proprio *"hostname"* in modo da poter accedere tramite questo alla propria rete remotamente, senza conoscere il proprio indirizzo IP.

Dyndns viene spesso supportato, in modo nativo, da molti DVR e telecamere IP, ma anche dalla maggior parte dei router.

### A. Aprire il proprio browser ed accedere al sito www.dyndns.com

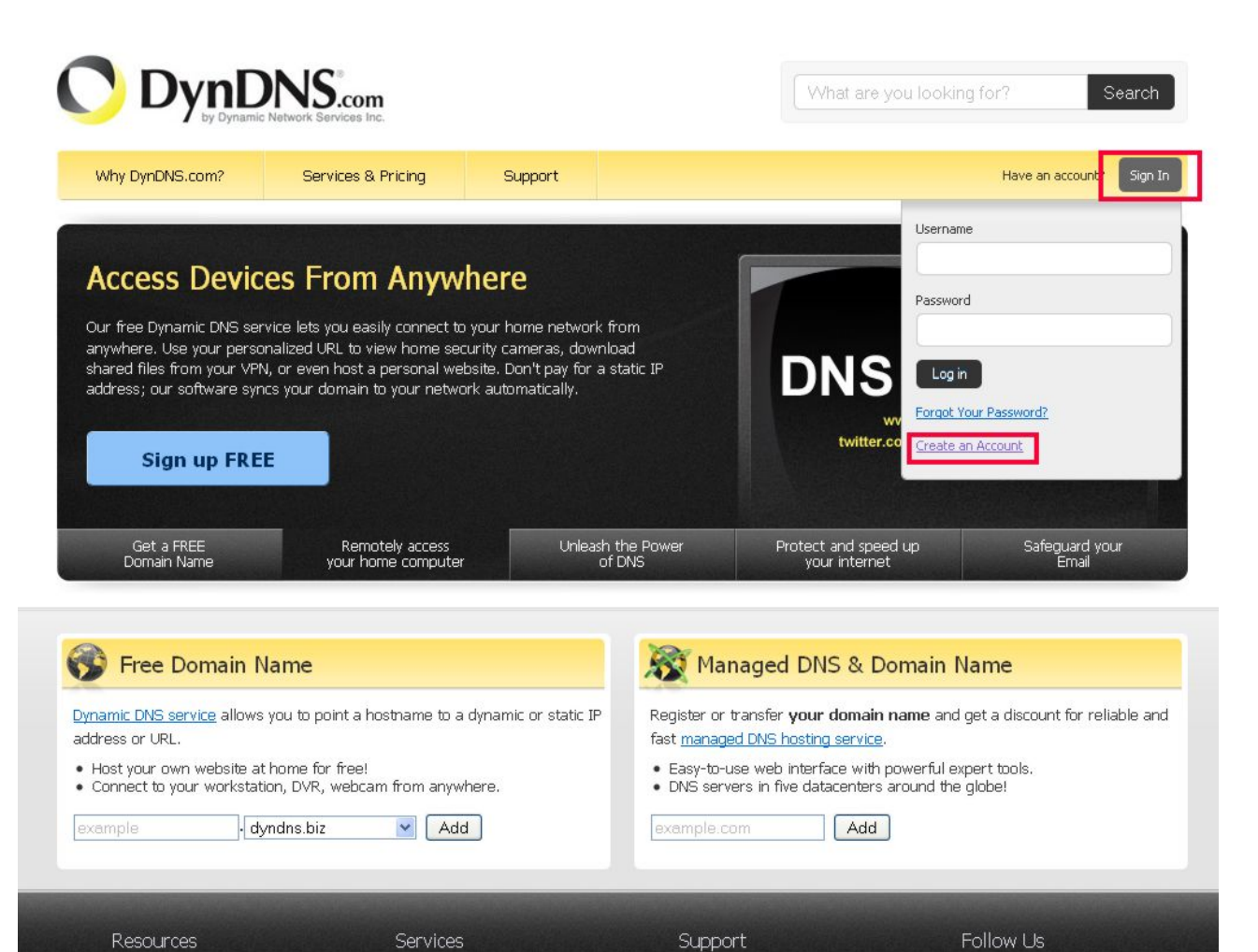

**B.** Fare click sul pulsante "Sign in" e poi su "Create an Account" per accedere alla pagina di registrazione mostrata qui sotto.

| Why DynDNS.com?  | Services & Pricing                     | Support                                                                                            |                     |
|------------------|----------------------------------------|----------------------------------------------------------------------------------------------------|---------------------|
| My Account       | Create an accou                        | nt or log in to continue                                                                           |                     |
| Create Account   |                                        |                                                                                                    |                     |
| Login            | Username:                              | ACISISTEL                                                                                          | Already Peristered? |
| Lost Password?   | Password:                              |                                                                                                    | Aiready Registered: |
| 🥭 My Cart        | Confirm password:                      |                                                                                                    | Username            |
| 0 items          | Email:                                 | info@acisistel.it                                                                                  | Password            |
| Powered by 🚫 Dyn | Confirm email:                         | info@acisistel.it                                                                                  | Log in              |
|                  | Subscribe to:                          | DynDNS.com newsletter (1 or 2 per month) Dyn Inc. press releases Remove HTML formatting from email |                     |
|                  | Security Image:                        |                                                                                                    |                     |
|                  | 0.77<br>Enter the numbers fro<br>07761 | m the above image:                                                                                 |                     |
|                  | 💽 I agree with the a                   | cceptable use policy (AUP) and privacy policy.                                                     |                     |
|                  |                                        | Create A                                                                                           | ccount              |

In questa pagina è necessario inserire i propri dati personali, in particolare:

- Username: scegliere un nome utente a piacimento con il quale sarà possibile accedere al proprio account personale (nell'esempio ACISISTEL).
- **Password**: specificare in questo campo una password personale e confermarla nel campo successivo.
- **E-mail**: specificare qui un indirizzo e-mail valido e confermarlo nel campo successivo. Questo indirizzo verrà utilizzato per inviare un messaggio di conferma con un link per completare la registrazione e per eventuali comunicazioni.
- Inserire il codice di sicurezza e mettere il segno di spunta sulla casella sottostante dopo aver letto le condizioni di utilizzo e l'informativa sulla privacy.
- Fare click sul pulsante "Create Account".

Tenere nota soprattutto dei campi "Username" e "Password" specificati qui perché dovranno poi essere specificati nella configurazione del DVR o del proprio router.

#### Nota:

Al termine di questa registrazione verrà inviato un messaggio e-mail all'indirizzo specificato. Per terminare la registrazione sarà quindi necessario accedere al link contenuto in questa e-mail entro 48 ore.

C. Accedere al proprio account inserendo *Username* e *Password* appena creati. D. Fare click sull'opzione *"Add Host Services"* come mostrato sotto: AciSistel

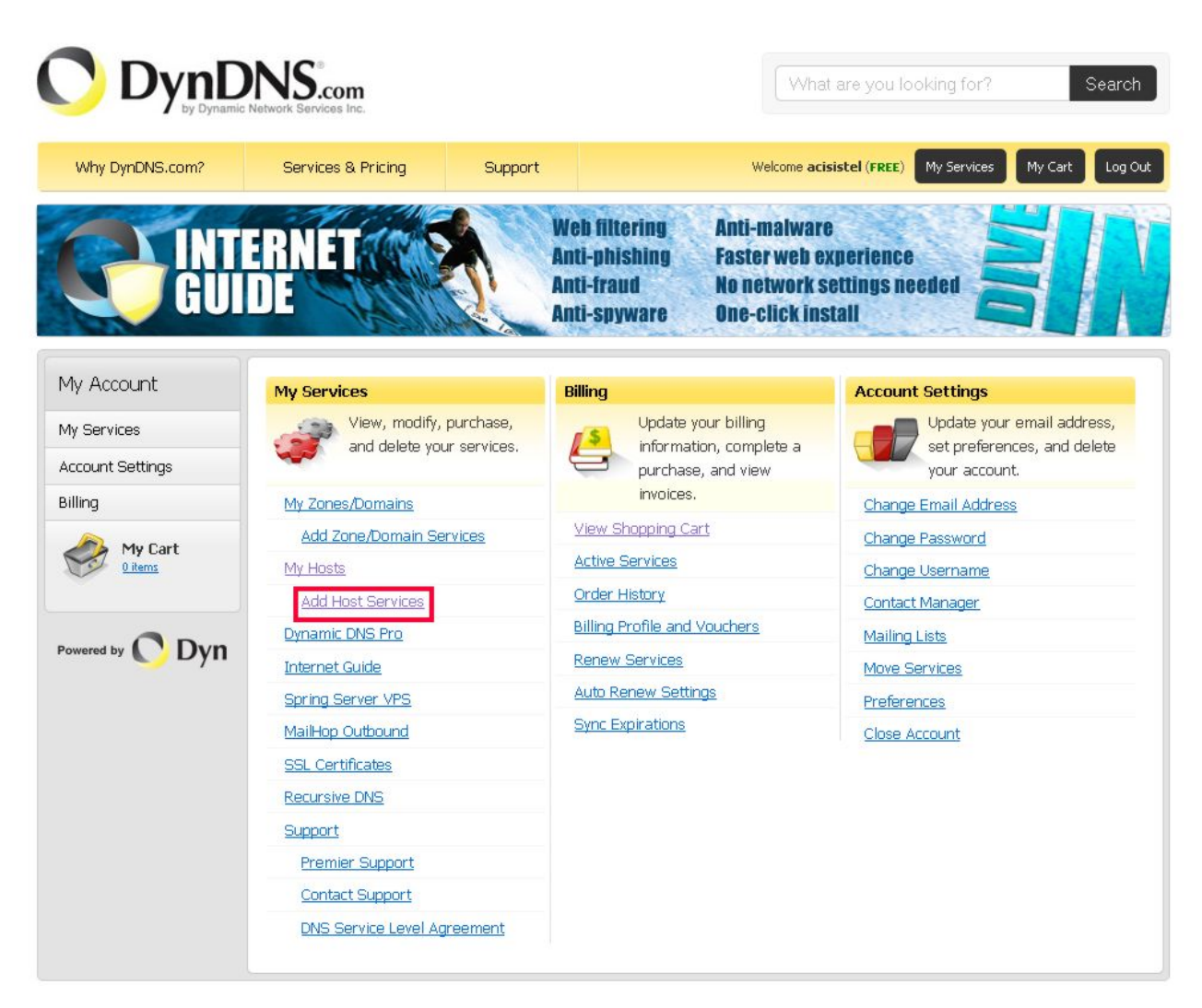

### E. Creazione del host:

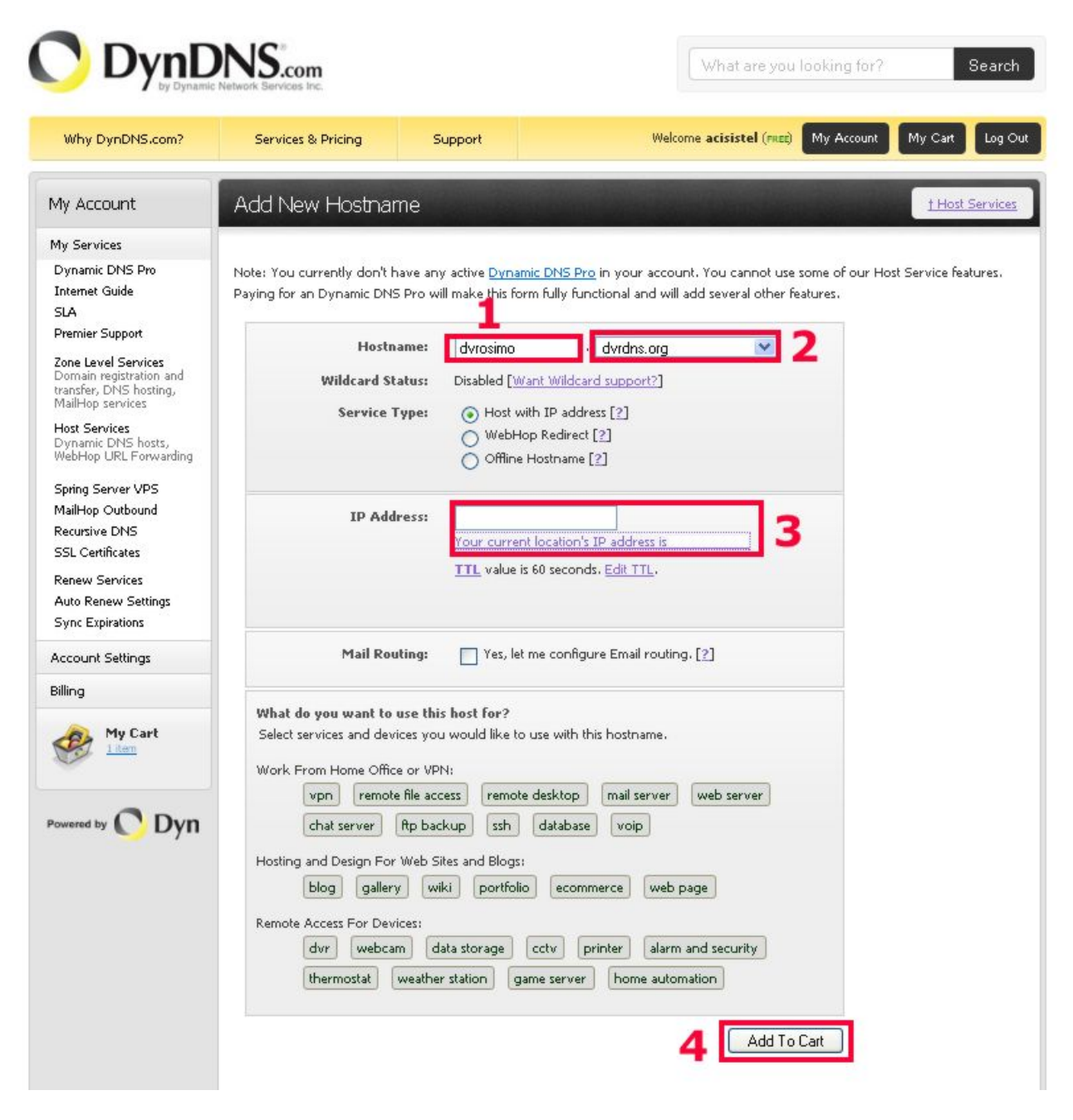

AciSistel

In questa pagina è necessario specificare i seguenti campi:

1. *Hostname:* inserire in questo campo un nome identificativo della propria rete, del proprio DVR / telecamera IP (nell'esempio è stato utilizzato *dvrosimo*) o della sua ubicazione.

2. *Dominio*: scegliere la seconda parte dell'indirizzo tra quelli proposti (nell'esempio è stato utilizzato *dvrdns.org*).

3. **IP Address**: inserire qui indirizzo IP che il proprio ISP ha assegnato alla vostra rete in questo momento. Se questo indirizzo non è conosciuto è possibile semplicemente fare click sull'opzione "*Your current location's IP address is:* " ed il proprio indirizzo IP verrà copiato automaticamente nella casella sopra.

4. Fare click sul pulsante "Add To Cart" per proseguire.

## Note:

1. L'indirizzo con il quale sarà possibile accedere alla propria rete, e quindi al proprio DVR o telecamera IP, da remoto sarà del tipo *http://hostname.dyndns.org*.

Secondo i parametri utilizzati nella figura di esempio sarà dunque: http://dvrosimo.dvrdns.org.

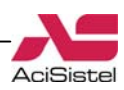

2. Nel caso in cui, per motivi di sicurezza, sia stata assegnata alla porta http del proprio DVR o telecamera IP una porta differente dalla 80 impostata come valore originale, sarà necessario specificare anche questa nell'indirizzo.

Esempio:

Sempre secondo i dati presenti nella figura precedente, se la porta http programmata sul DVR è la 82, l'indirizzo completo da digitare sarà http://dvrosimo.dvrdns.org:82.

### F. Conferma della creazione:

|                                                                            | Services & Pricing                                                        | Support                                                                                                    | Welcome acisistel (PREE) My A                                   | Account                    |
|----------------------------------------------------------------------------|---------------------------------------------------------------------------|----------------------------------------------------------------------------------------------------|-----------------------------------------------------------------|----------------------------|
| y Account                                                                  | Shopping Cart                                                             |                                                                                                    |                                                                 |                            |
| y Services                                                                 |                                                                           |                                                                                                    |                                                                 |                            |
| account Settings                                                           | Your cart contains free ser                                               | vices only. You will not be ask                                                                                         | ed for credit card information.                                 |                            |
| Billing                                                                    | <b>Upgrade Options</b>                                                    |                                                                                                    |                                                                 |                            |
| Active Services<br>Auto Renew Settings<br>Order History<br>Billing Profile | Free accounts allow on<br>• To add more and enj<br>• To get Dynamic DNS   | ily five Dynamic DNS hosts.<br>joy <u>additional benefits</u> for only \$<br>for <b>your own domain</b> , use <u>Cu</u> | :15.00 per year, <u>purchase Dynamic DNS Pro </u> .<br>stom DNS |                            |
|                                                                            |                                                                           |                                                                                                    |                                                                 |                            |
|                                                                            | Dynamic DNS Hosts                                                         |                                                                                                    |                                                                 |                            |
| owered by 🔿 Dyn                                                            | Dynamic DNS Hosts<br>dvrosimo.dvrdns.org                                  |                                                                                                    | - remove                                                        | \$0.00                     |
| towered by 🚫 Dyn                                                           | Dynamic DNS Hosts<br>dvrosimo.dvrdns.org<br>Please enter coupon           | s in the box below and click "A                                                                                         | - remove                                                        | \$0.00                     |
| towered by 🜔 Dyn                                                           | Dynamic DNS Hosts<br>dvrosimo.dvrdns.org<br>Please enter coupon           | s in the box below and click "Av                                                                                        | - remove<br>dd Coupon".<br>Sub-Total:                           | \$0.00<br><b>\$0.00</b>    |
| owered by 🚫 Dyn                                                            | Dynamic DNS Hosts dvrosimo.dvrdns.org Please enter coupon                 | s in the box below and click "Ar<br>Add Coupon                                                                          | - remove<br>dd Coupon".<br>Sub-Total:<br>Order Total:           | \$0.00<br>\$0.00<br>\$0.00 |
| owered by <u>C</u> Dyn                                                     | Dynamic DNS Hosts         dvrosimo.dvrdns.org         Please enter coupon | s in the box below and click "Ar<br>Add Coupon<br>estimate/quote?                                                       | - remove<br>dd Coupon".<br>Sub-Total:<br>Order Total:           | \$0.00<br>\$0.00<br>\$0.00 |

Come si vede dalla figura il servizio è gratuito. Fare click su "Next" per proseguire.

| WINY DYNDRYS.com?                                                                                        | Services & Pricing Support                                                                       | Welcome <b>aci</b>                                | sistel (FREE) | y Account              |
|----------------------------------------------------------------------------------------------------|--------------------------------------------------------------------------------------------------|---------------------------------------------------|---------------|------------------------|
| ly Account                                                                                               | Free Services Checkout                                                                           |                                                   |               |                        |
| 1y Services                                                                                              |                                                                                                  |                                                   |               |                        |
|                                                                                                    |                                                                                                  |                                                   |               |                        |
| Account Settings                                                                                         | Once you have confirmed the contents of your                                                     | r cart your services will be instantly activated. |               |                        |
| Account Settings                                                                                         | Once you have confirmed the contents of your                                                     | r cart your services will be instantly activated. | Period        | Price                  |
| Account Settings<br>Billing<br>Active Services                                                           | Once you have confirmed the contents of your Serv Dynamic DNS Hosts                              | r cart your services will be instantly activated. | Period        | Price                  |
| Account Settings<br>Billing<br>Active Services<br>Auto Renew Settings<br>Order History<br>Dilling Droßle | Once you have confirmed the contents of your<br>Serv<br>Dynamic DNS Hosts<br>dvrosimo.dvrdns.org | r cart your services will be instantly activated. | Period        | <b>Price</b><br>\$0.00 |

Fare click su "Activate Services" per confermare definitivamente.

|                                                                                                    | c Network Services Inc.        |                        | What ar                               | e you looking for? Sea                     |
|----------------------------------------------------------------------------------------------------|--------------------------------|------------------------|---------------------------------------|--------------------------------------------|
| Why DynDNS.com?                                                                                                    | Services & Pricing             | Support                | Welcome <b>acisistel</b>              | (FREE) My Account My Cart Lo               |
| My Account                                                                                                    | Host Services                  |                        |                                       | <u>t My Serv</u>                           |
| My Services                                                                                                    |                                |                        |                                       |                                            |
| Dynamic DNS Pro                                                                                                    | Hostname                       | Service                | Details                               | Last Updated                               |
| Internet Guide<br>SLA                                                                                                    | dvrosimo.dvrdns.org            | Host                   | Ultimo indirizzo IP salvato           | Apr. 28, 2010 9:07 AM                      |
| Premier Support<br>Zone Level Services<br>Domain registration and<br>transfer, DNS hosting,<br>MailHop services<br>Host Services | <u>» Host Update Logs</u>      |                        |                                       | Add New Host                               |
| WebHop URL Forwarding                                                                                                    | Join the discussion in the Dyn | DNS Community for tip  | os and tricks, demos, suggestions, us | er help and much more.                     |
| Spring Server VPS                                                                                                    | Charles and sub-standard       |                        |                                       | (01070-0172)                               |
| Recursive DNS                                                                                                    | Check out what our users are   | e taiking about below! | O DynDNS                              | Community                                  |
| CCL ContiBention                                                                                                    | Pacant conversations on Pi     | emote file acces       |                                       | nan war na                                 |
| SSL Certificates                                                                                                    | Recent conversations on L      | CHIULE HIE OLLES       | Q&A Forum                             | Topi   Ball Grades   Lawren                |
| SSL Certificates                                                                                                    |                                |                        |                                       | Constant Tage Lines Malant Chammed Jackber |

In quest'ultima pagina verrà mostrato l'elenco dei servizi attivi sul proprio account.

A questo punto sarà possibile accedere alla propria rete digitando l'host appena creato sulla barra del proprio browser Internet Explorer.

Il servizio gratuito di dyndns.com consente di registrare fino a 5 hosts sul proprio account.

### G. Programmazione sul DVR o sul router

Se il proprio DVR o telecamera IP supporta la connessione al servizio dyndns.com, una volta terminata la registrazione, sarà necessario specificare i valori di *Username* (nell'esempio: acisistel), *Password* e *Hostname* (nell'esempio: dvrosimo.dvrdns.org) sul proprio dispositivo nei campi appositamente riservati a questa funzione. In questo modo esso stesso, ad intervalli regolari o ogni volta che l'indirizzo IP assegnato alla propria rete dall'ISP cambia, provvederà a contattare dyndns per aggiornare l'indirizzo.

A titolo esemplificativo si riporta la schermata relativa al menù dei DVR della serie "TE" accessibile dalla finestra "Network":

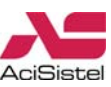

|             |        | DDNS |          |
|-------------|--------|------|----------|
| Server      | DANG08 | 00   |          |
| Utente      |        |      |          |
| Password    |        |      |          |
| Domain      |        |      |          |
| Host Domain | _      |      |          |
|             |        | ОК   | Cancella |
|             |        |      |          |

Spesso il servizio dyndns viene supportato anche da molti router. Conseguentemente è possibile registrare questi parametri direttamente sul proprio router ottenendo lo stesso risultato.

### Note:

- Nel caso di inattività del proprio host per 30 giorni, questo verrà automaticamente cancellato.
- Per maggiori informazioni sul funzionamento di questo sito si raccomanda di fare riferimento alle relative sezione di supporto e alla domande frequenti.